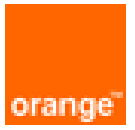

# FortiGate on OCB FE Configuration Guide

1<sup>st</sup> February 2020 Version 2.0

## document control

| date                                | version no. | author      | change/addition                                                            |
|-------------------------------------|-------------|-------------|----------------------------------------------------------------------------|
| 6 <sup>th</sup><br>December<br>2018 | 1.00        | Ahmad Samak | Creation                                                                   |
| 1 <sup>st</sup> February<br>2020    | 2.00        | Ahmad Samak | Updating the intial configuration and the IPSEC VPN configuration sections |
|                                     |             |             |                                                                            |
|                                     |             |             |                                                                            |
|                                     |             |             |                                                                            |
|                                     |             |             |                                                                            |
|                                     |             |             |                                                                            |
|                                     |             |             |                                                                            |
|                                     |             |             |                                                                            |
|                                     |             |             |                                                                            |

table of contents

| 1 | Refere | nces                                                                                                    | 4                                |
|---|--------|----------------------------------------------------------------------------------------------------|----------------------------------|
| 2 | Introd | uction                                                                                                    | 5                                |
| 3 | Deploy | /ment Method                                                                                                    | 6                                |
|   | 3.1    | Hybrid and VPC to VPC                                                                                                    | 6<br>7                           |
|   | 3.2    | On Cloud /On Cloud<br>3.2.1 VDC Setup on OCB FE                                                                                                    | 8<br>9                           |
| 4 | Soluti | on Configuration                                                                                                    | 10                               |
|   | 4.1    | <ul> <li>Hybrid and VPC to VPC Model</li></ul>                                                                                                    | 10<br>10<br>10<br>11<br>11<br>13 |
|   | 4.2    | Site-to-Site VPN-IPSEC Tunnel Configuration         4.2.1       Configuring the onprem. IPsec VPN         4.2.2       Configuring OCB FE IPSEC VPN         4.2.3       Results                                                                                                    | 14<br>14<br>17<br>19             |
|   | 4.3    | IPsec VPN with FortiClient4.3.1Creating a user group for remote users4.3.2Adding a firewall address for the local network4.3.3Configuring the IPsec VPN using the IPsec VPN Wizard4.3.4Creating a security policy for access to the Internet4.3.5Configuring FortiClient4.3.6Results | 19<br>20<br>21<br>23<br>23<br>24 |

# 1 References

| Referenc<br>e | Description                                      | Link to document                                                                                                    |
|---------------|--------------------------------------------------|----------------------------------------------------------------------------------------------------|
| 1             | FortiOS™ Handbook<br>VM Installation for FortiOS | https://docs.fortinet.com/uploaded/files/1734/fortigate-vm-<br>install-<br>50.pdf#M8.9.51917.Chapter.Title.FortiGate.VM.Deployment |
| 2             | FortiOS™ Handbook<br>Troubleshooting for FortiO  | https://docs.fortinet.com/uploaded/files/1079/Troubleshooti<br>ng.pdf                                                              |
| 3             | Virtual FortiOS -AdminGuide                      | https://docs.fortinet.com/uploaded/files/2324/fortigate-<br>virtual_fortios-56-1.pdf                                               |
| 4             | FortiGate VM Initial Configuration               | https://help.fortinet.com/fos50hlp/54/Content/FortiOS/forti<br>gate-vm-install-54/vm_FGT-VM_Initial_Configuration.htm              |

# 2 Introduction

FortiGate virtual appliances allow you to mitigate blind spots by implementing critical security controls within your virtual infrastructure. They also allow you to rapidly provision security infrastructure whenever and wherever it is needed. FortiGate virtual appliances feature all of the security and networking services common to traditional hardware-based FortiGate appliances. With the addition of virtual appliances from Fortinet, you can deploy a mix of hardware and virtual appliances, operating together and managed from a common centralized management platform.

# 3 Deployment Method

Use the FortiGate VM firewall on OCB FE to secure your network users in the following scenarios:

# 3.1 Hybrid and VPC to VPC

The FortiGate VM firewall on OCB FE allows you to securely extend your physical data center/private cloud into OCB FE using IPsec tunneling. To improve your data center security, if you have segmented your network and deployed your workloads in separate VPC's, you can secure traffic flowing between VPC's with an IPsec tunnel and application whitelisting policies.

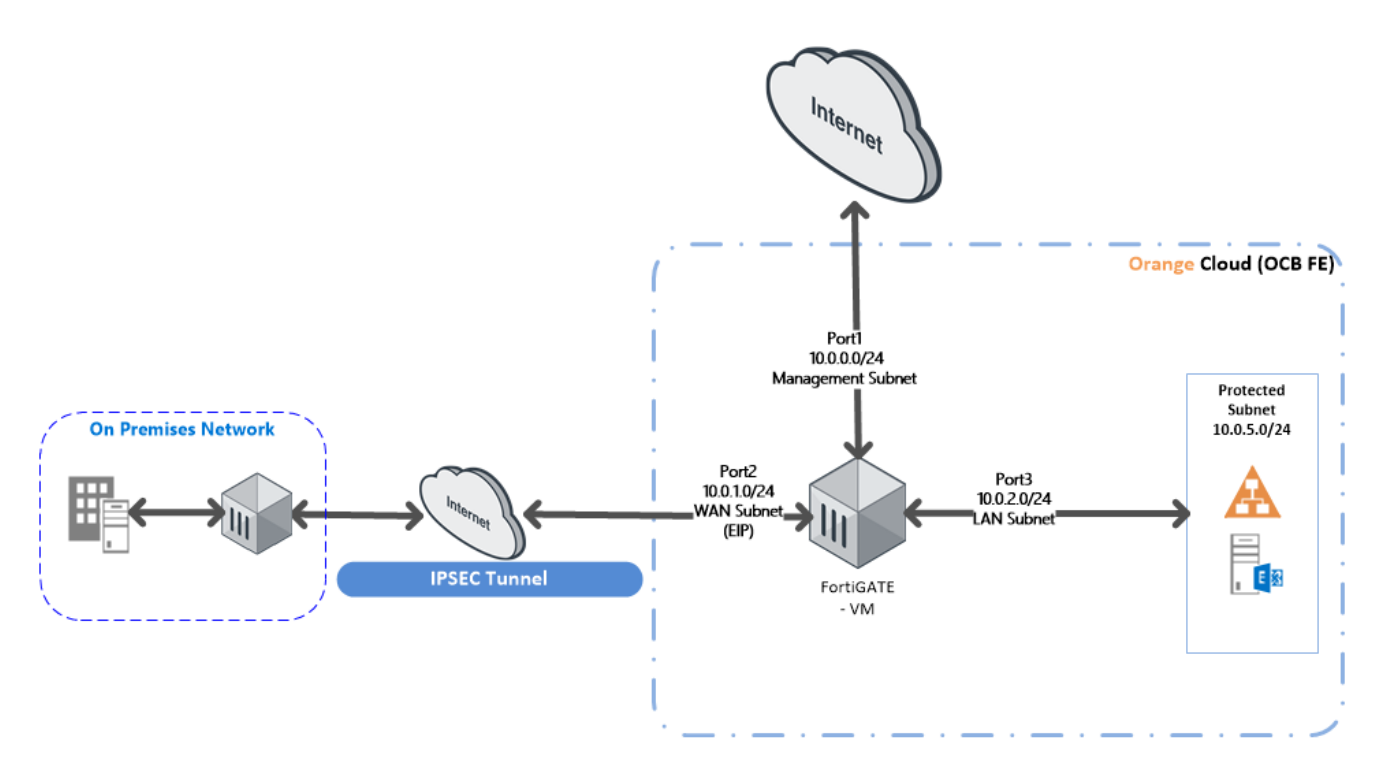

• Inter-Subnet —The VM-Series firewall can front your servers in a VPC and protects against lateral threats for inter-subnet traffic between applications in a multi-tier architecture.

• **Gateway**—The VM-Series firewall serves as the VPC gateway to protect Internet-facing deployments in the OCB FE (VPC). The FortiGate VM firewall secures traffic destined to the servers in the VPC and it also protects against lateral threats for inter-subnet traffic between applications in a multitier architecture.

• **Remote Access**—Use the OCB FE infrastructure to quickly and easily deploy the FortiGate VM firewall as remote access and extend your gateway security policy to remote users and devices, regardless of location.

# 3.1.1 VDC Setup on OCB FE

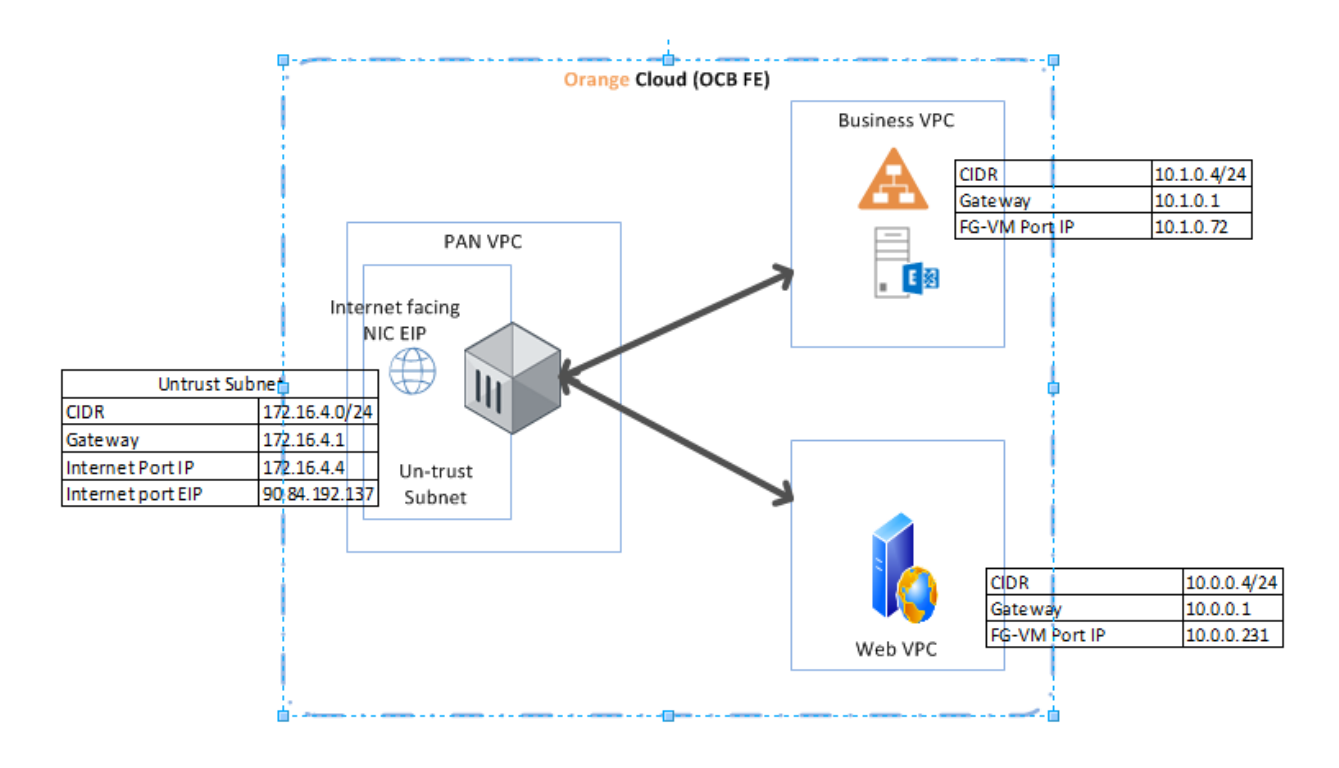

• FGVM - VPC hosting one VM Series firewall includes

Management Subnet Internet Facing Subnet

• Business- VPC hosting active directory and exchange server and includes

**Business Subnet** 

We created a port on the Business VPC and assigned it as a third NIC card to the FortiGate VM firewall on FortiGate VM VPC

• Web-VPC hosting a webserver vm and includes

Web-Subnet

We created a port on the Web VPC and assigned it as a third NIC card to the vm-series firewall on FortiGate VM VPC

# 3.2 On Cloud /On Cloud

The FortiGate VM firewall on OCB FE allows you to securely extend your multiple location cloud VPC's into OCB FE using IPsec tunneling.

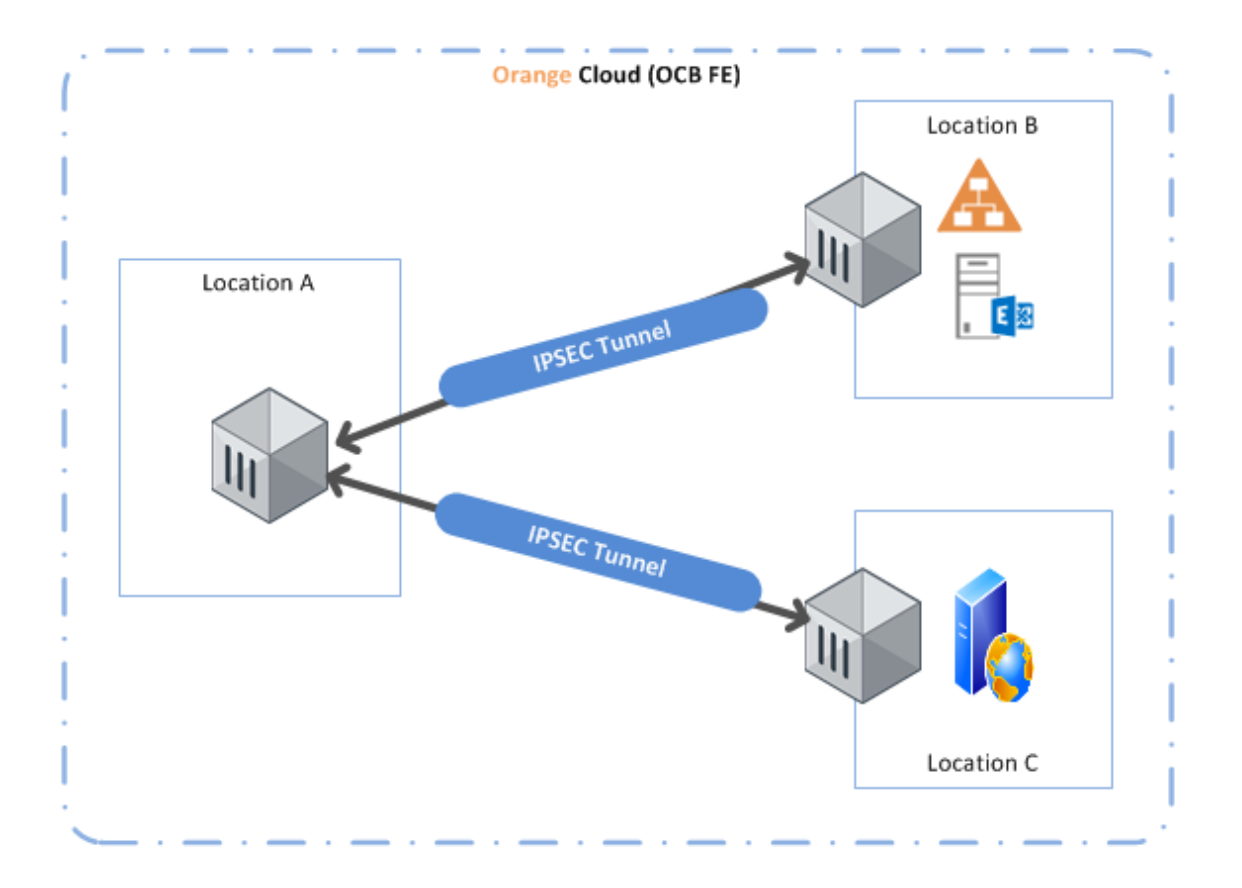

- Inter-Subnet The FortiGate VM firewall can front your servers in a VPC and protects against lateral threats for inter-subnet traffic between applications in a multi-tier architecture.
- VPN Gateway A Virtual Private Network (VPN) provides an encrypted communication channel that enables users to remotely access VPCs. In this scenario FortiGate VM firewall acts as the VPN gateway of each location
- Multiple location VPC's with two subnets in each VPC.

## 3.2.1 VDC Setup on OCB FE

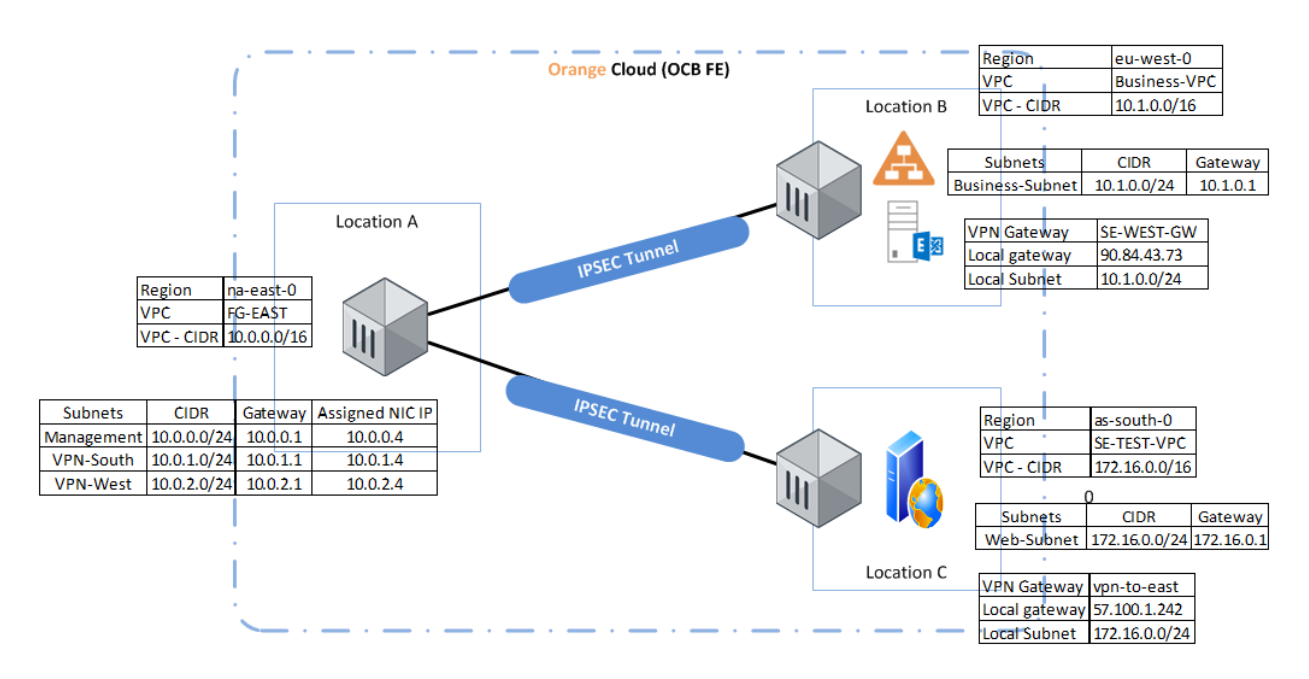

This scenario connects multiple VPC's in different locations

#### East Location:

Contains a VPC hosting vm-series firewall that will be the vpn gateway of this VPC.

#### West Location:

Contains a Business-VPC and a vpn gateway that will initiate the IPsec tunnel for this VPC.

#### South Location:

Contains a Web-VPC and a vpn Gateway that will initiate the IPsec tunnel for this VPC.

# 4 Solution Configuration

# 4.1 Hybrid and VPC to VPC Model

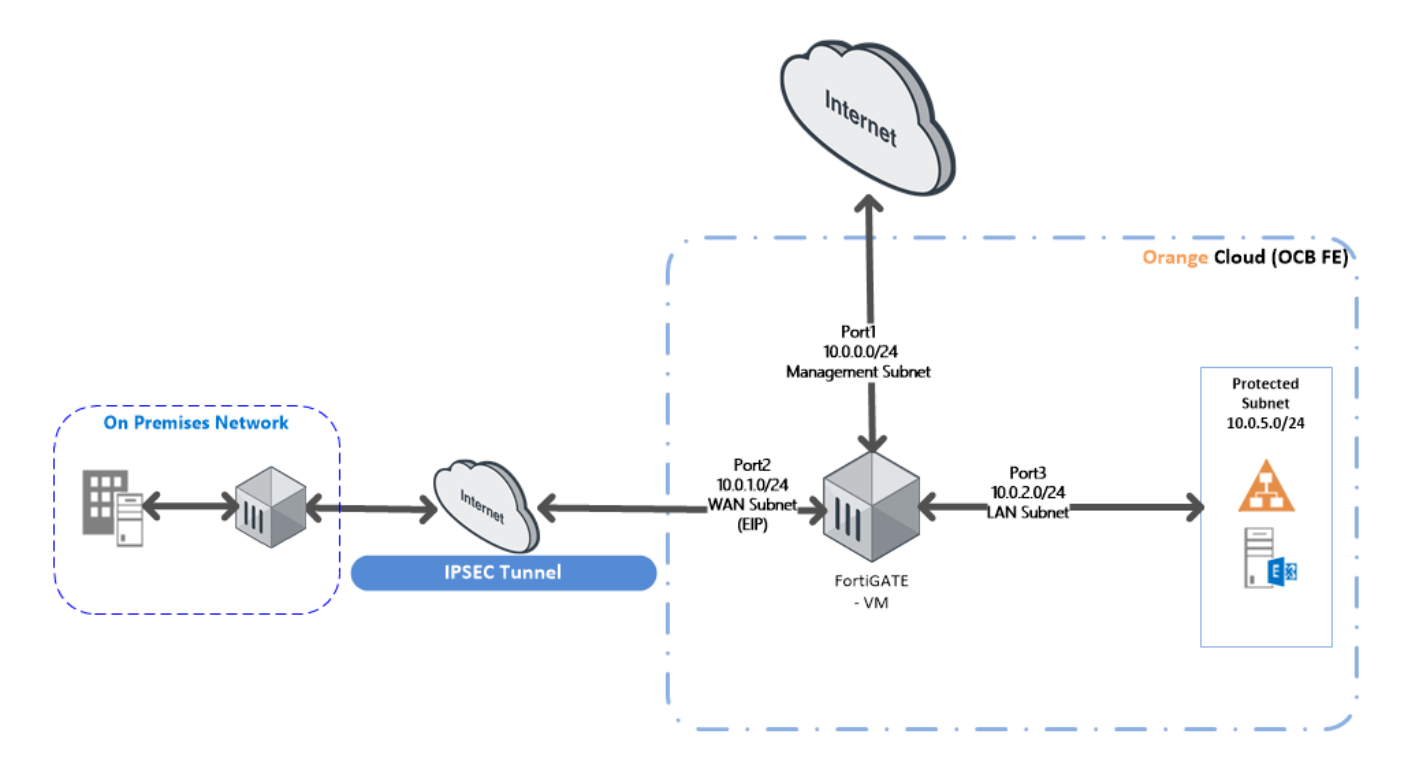

In this model we will configure the following:

- 1. On Premises ESXI FortiGate VM configuration
- 2. IPSEC tunnel configuration between on premises Fortigate VM ESXI firewall and OCB FE FortiGate VM
- 3. Remote VPN configuration.

#### 4.1.1 On Premises FortiGate configuration

Creating a policy to allow traffic from the internal network to the Internet

Some FortiGate models include an IPv4 security policy in the default configuration. If you have one of these models, edit it to include the logging options shown below, then proceed to the results section.

Go to Policy & Objects > IPv4 Policy and create a new policy. Give the policy a Name that indicates that the policy will be for traffic to the Internet. Set the Incoming Interface to the internal interface (called internal on some FortiGate models) and the Outgoing Interface to the Internet facing interface. Set Source, Schedule, and Services as required.

Make sure the Action is set to ACCEPT. Scroll down to view the Logging Options. In order to view the results later, enable Log Allowed Traffic and select All Sessions.

|         | Name                  | Internet_GW                    |                     |
|---------|-----------------------|--------------------------------|---------------------|
|         | Incoming Interface    | 🛄 LAB_LAN (port1)              | •                   |
|         | Outgoing Interface    | LAB_internet (port2)           | •                   |
|         | Source                | 🖻 all                          | ×                   |
|         | Destination Address   | 😑 all                          | ×                   |
|         | Schedule              | 🚺 always                       | •                   |
|         | Service               | 🔽 ALL                          | ×                   |
|         | Action                | ✓ ACCEPT Ø DENY ♥LEAR          | RN                  |
|         | Firewall / Network Op | tions                          |                     |
|         | NAT 💽                 |                                |                     |
|         | Fixed Port            |                                |                     |
|         | IP Pool Configuration | Use Outgoing Interface Address | Use Dynamic IP Pool |
|         |                       |                                |                     |
| Logging | Options               |                                |                     |

Log Allowed Traffic

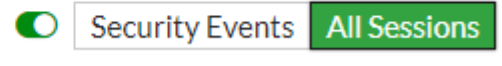

#### 4.1.2 Create a Static Route for the VPN Connection

Add the OCB FE internet Facing Subnet address Range and set the destination to Subnet.

| Destination 📵             | Subnet Named Address Internet Service |
|---------------------------|---------------------------------------|
|                           | 10.0.0/255.255.0.0                    |
| Device                    | 💽 lab-cloud 🔹                         |
| Administrative Distance 🜖 | 2                                     |
| Comments                  | 0/255                                 |
| Status                    | Enabled ODisabled                     |

4.1.3 Create user defined routes on OCB FE VPC

After applying the subnet level routing on OCB FE . We should have to add route table and create routes and associate to the internal (Protected subnet.

1- From Network > Virtual Private Cluod

#### 2- Select your VPC

| < Single-FG-VPC                         |                                                                                                    |
|-----------------------------------------|----------------------------------------------------------------------------------------------------|
| Summary Tags                            |                                                                                                    |
|                                         |                                                                                                    |
| VPC Information                         | VPC Connection Options                                                                                                    |
| Name Single-PG-VPC 🖉                    | • Subnets 4                                                                                                    |
| ID 1ca95ba4-9a36-4457-8535-fda34bo0eb02 | Route Tables     2                                                                                                    |
| Status Available                        |                                                                                                    |
| CIDR Block 172.16.0.0/16                | Related Services                                                                                                    |
|                                         | NAT Gateway                                                                                                    |
| Resources in the VPC                    | The NAT Gateway service enables all ECSs in a VPC to acce<br>the same EIP.                                                                                                    |
| Bastic Load Balance O<br>Add            | VPC Peering<br>A VPC peering connection enables you to route traffic betwee<br>private IP addresses. ECSs in either VPC can communicate u<br>they were in the same VPC. You can create a VPC peering or<br>one VPC's or between user VPC and another bearder VPC. |
|                                         |                                                                                                    |

#### 3- Choose route Tables

| Route Tables (?)  |               |                    |                 |                         | Create Route Table |
|-------------------|---------------|--------------------|-----------------|-------------------------|--------------------|
|                   |               | Single-FG-VPC v    | Name            | <b>v</b>                | QCĽ                |
| Name              | VPC           | Туре               | Associated Subn | Operation               |                    |
| users-inside      | Single-FG-VPC | Custom Route Table | 1               | Delete Associate Subner | Replicate Route    |
| rtb-Single-FG-VPC | Single-FG-VPC | Default            | 3               | Delete Associate Subner | Replicate Route    |

4- Select the route table of type Default

#### 5- Add the following route

| Routes                           |                                |                                         |        |                                              |                 |   |
|----------------------------------|--------------------------------|-----------------------------------------|--------|----------------------------------------------|-----------------|---|
| Delete Add Route Replicate Route | Q Learn how to configure route | 25.                                     |        |                                              |                 | С |
| Destination (?)                  | Next Hop Type 🕐                | Next Hop ?                              | Type 🕐 | Description                                  | Operation       |   |
| ∨ Local                          | Local                          | Local                                   | System | Default route that enables instance communic | Modify Delete   |   |
| 0.0.0/0                          | Extension NIC                  | 172.16.2.197<br>7567b13f-513d-44d9-a22e | Custom | -                                            | Modify   Delete |   |
|                                  |                                |                                         |        |                                              |                 |   |

6- Make sure that the Default route table is associated to Internet facing and LAN Subnets.

| < | rtb-Single-FG-VPC          |            |               |           |                    |
|---|----------------------------|------------|---------------|-----------|--------------------|
| 5 | Summary Associated Subnets |            |               |           |                    |
|   |                            |            |               |           |                    |
|   | Associate Subnet           |            |               |           |                    |
|   | Name                       | AZ         | CIDR Block    | Status    | Operation          |
|   | OutsideSubnet              | eu-west-0b | 172.16.1.0/24 | Available | Change Route Table |
|   | Inside-Subnet              | eu-west-0b | 172.16.2.0/24 | Available | Change Route Table |

7- Create a new route table and associate to the Internal (Protected) Subnet

|              |               | Single-FG- | /PC v              | Name            | •                         | QC              |
|--------------|---------------|------------|--------------------|-----------------|---------------------------|-----------------|
| Name         | VPC           |            | Туре               | Associated Subn | Operation                 |                 |
| users-inside | Single-FG-VPC |            | Custom Route Table | 1               | Delete   Associate Subnet | Replicate Route |

| Summary     Associated Subnets |            |               |           |                    |  |  |
|--------------------------------|------------|---------------|-----------|--------------------|--|--|
| Associate Subnet               |            |               |           |                    |  |  |
| Name                           | AZ         | CIDR Block    | Status    | Operation          |  |  |
| Internal-Subnet                | eu-west-0b | 172.16.3.0/24 | Available | Change Route Table |  |  |

8- Add the following routes to the custom route table to allow traffic to the destination subnets (On premisis Subnets) through the Inside NIC.

| Routes                           |                              |                                         |        |                                              |                 |
|----------------------------------|------------------------------|-----------------------------------------|--------|----------------------------------------------|-----------------|
| Delete Add Route Replicate Route | Learn how to configure route | PS.                                     |        |                                              |                 |
| Destination ⑦                    | Next Hop Type 🕐              | Next Hop ⑦                              | Туре 🕐 | Description                                  | Operation       |
| V Local                          | Local                        | Local                                   | System | Default route that enables instance communic | Modify Delete   |
| 192.168.2.0/24                   | Extension NIC                | 172.16.2.197<br>7567b13f-513d-44d9-a22e | Custom | -                                            | Modify   Delete |
| 192.168.3.0/24                   | Extension NIC                | 172.16.2.197<br>7567b13f-513d-44d9-a22e | Custom | -                                            | Modify   Delete |
| 192.168.1.0/24                   | Extension NIC                | 172.16.2.197<br>7567b13f-513d-44d9-a22e | Custom |                                              | Modify   Delete |

4.1.4 Creating Two policies to allow traffic from the internal network to OCB FE VPC and Vice Versa

| Name                | tocloudlab              |  |
|---------------------|-------------------------|--|
| Incoming Interface  | 🖳 LAB_LAN (port1) 🗸     |  |
| Outgoing Interface  | 💽 lab-cloud 🗸 🗸         |  |
| Source              | 📮 all 🛛 🗙               |  |
| Destination Address | Lab_Cloud_Subnet        |  |
| Schedule            | Co always 🔹             |  |
| Service             | ALL X                   |  |
| Action              | ✓ ACCEPT Ø DENY ♥ LEARN |  |

Firewall / Network Options

NAT 🔾

| Name                | fromlabcloud           |  |
|---------------------|------------------------|--|
| Incoming Interface  | 💽 lab-cloud 🔹          |  |
| Outgoing Interface  | 🛄 LAB_LAN (port1) 🔹    |  |
| Source              | Lab_Cloud_Subnet       |  |
| Destination Address | 🗉 all 🛛 🗙              |  |
| Schedule            | 🔽 always 🔹             |  |
| Service             | ALL X                  |  |
| Action              | ✓ ACCEPT ⊘ DENY ÈLEARN |  |

Firewall / Network Options

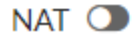

# 4.2 Site-to-Site VPN-IPSEC Tunnel Configuration

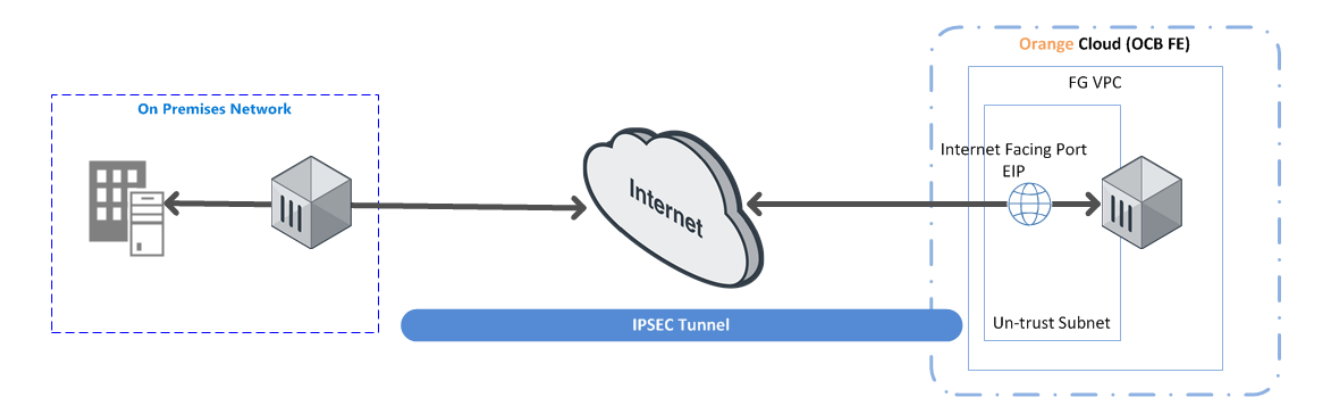

IPSec Tunnel configuration will be performed on Both the firewalls as per the diagram above,

- 4.2.1 Configuring the onprem. IPsec VPN
  - 1. From the On premises FortiGate

### Go to VPN > IPSEC Wizard

| VPN Creation Wizard      |                                   |
|--------------------------|-----------------------------------|
| 1 VPN Setup 2            | Authentication 3 Policy & Routing |
| Name                     | HQ-to-Branch                      |
| Template Type            | Site to Site Remote Access Custom |
| Remote Device Type       | FortiGate                         |
|                          | eisee. Cisco                      |
| NAT Configuration        | No NAT between sites              |
|                          | This site is behind NAT           |
|                          | The remote site is behind NAT     |
| Site to Site - FortiGate |                                   |
|                          | Internet                          |
| This FortiGate           | Remote FortiGate                  |
|                          |                                   |
|                          | < Back Next > Cancel              |

Select the Site to Site template, and select FortiGate

2. In the **Authentication** step, set **IP Address** to the IP of the Branch FortiGate After you enter the gateway, an available interface will be assigned as the Outgoing Interface. If you wish to use a different interface, select it from the drop-down menu. Set a secure Pre-shared Key.

VPN Creation Wizard

| VPN Setup 2 A         | uthentication 3 Policy & Routing |  |
|-----------------------|----------------------------------|--|
| Remote Device         | IP Address Dynamic DNS           |  |
| IP Address            | 172.20.120.135                   |  |
| Outgoing Interface    | 🖸 wan1 💌                         |  |
|                       | Detected via routing lookup      |  |
| Authentication Method | Pre-shared Key Signature         |  |
| Pre-shared Key        | •••••                            |  |

HQ-to-Branch: Site to Site - FortiGate

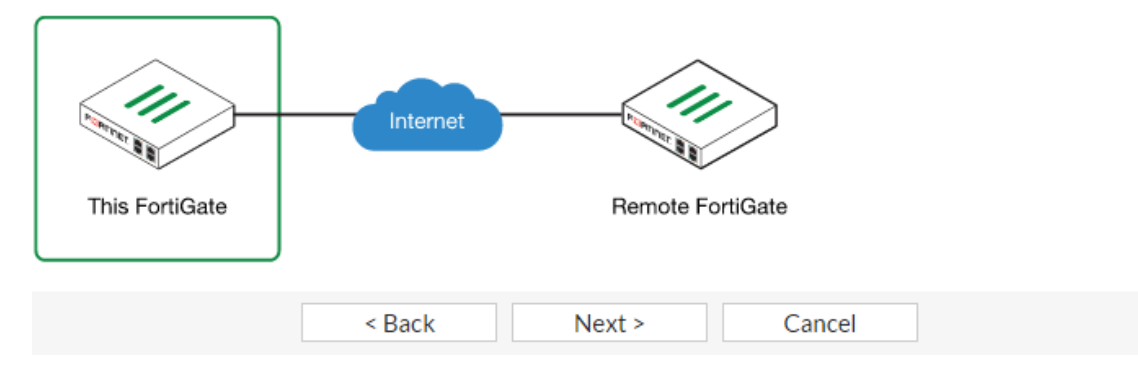

 n the Policy & Routing step, set the Local Interface. The Local Subnets will be added automatically. Set Remote Subnets to the Branch FortiGate's local subnet VPN Creation Wizard

| VPN Setup               | Authentication 3 Policy & Routing |
|-------------------------|-----------------------------------|
| Local Interface         | 🖸 lan 🔻                           |
| Local Subnets 📵         | 10.10.10.0/24                     |
| Remote Subnets 📵        | 5.5.5/24                          |
| HQ-to-Branch: Site to S | ite - FortiGate                   |
|                         | < Back Create Cancel              |

4. A summary page shows the configuration created by the wizard, including firewall addresses, firewall address groups, a static route, and security policies.

| VPN Creation Wizard                         |                                     |  |
|---------------------------------------------|-------------------------------------|--|
| 🕢 VPN Setup 🔪 🗸                             | Authentication 🔰 🕢 Policy & Routing |  |
| The VPN has been se                         | t up                                |  |
| Summary of Created Obj<br>Phase 1 Interface | Dbjects<br>HQ-to-Branch             |  |
| Phase 2 Interfaces                          | HQ-to-Branch                        |  |
| Static Routes                               | 5.5.5/24                            |  |
| Local Address Group                         | HQ-to-Branch_local                  |  |
| Remote Address Group                        | HQ-to-Branch_remote                 |  |
| Local to Remote Policy                      | vpn_HQ-to-Branch_local              |  |
| Remote to Local Policy                      | vpn_HQ-to-Branch_remote             |  |
|                                             |                                     |  |
|                                             | Add Another Show Tunnel List        |  |

## 4.2.2 Configuring OCB FE IPSEC VPN

VPN Creation Wizard

 On the Branch FortiGate, go to VPN > IPsec Wizard. Select the Site to Site template, and select FortiGate

1 VPN Setup 2 Authentication 3 Policy & Routing Name Branch-to-HQ Template Type Site to Site Remote Access Custom Remote Device Type FortiGate cisco: Cisco NAT Configuration No NAT between sites This site is behind NAT The remote site is behind NAT Site to Site - FortiGate This FortiGate Remote FortiGate < Back Next > Cancel

2. In the Authentication step, set IP Address to the IP of the on prem. FortiGate. After you enter the gateway, an available interface will be assigned as the Outgoing Interface. If you wish to use a different interface, select Change. Set the same Pre-

#### shared Key that was used for HQ's VPN.

| VPN Creation Wizard        |                                                         |
|----------------------------|---------------------------------------------------------|
| 🕑 VPN Setup 🔪 2 A          | uthentication 3 Policy & Routing                        |
| Remote Device              | IP Address Dynamic DNS                                  |
| IP Address                 | 172.20.121.92                                           |
| Outgoing Interface         | 🐼 wan1 🔹                                                |
| Authentication Method      | Detected via routing lookup<br>Pre-shared Key Signature |
| Pre-shared Key             | •••••                                                   |
| Branch-to-HQ: Site to Site | FortiGate                                               |
| This FortiGate             | Remote FortiGate                                        |

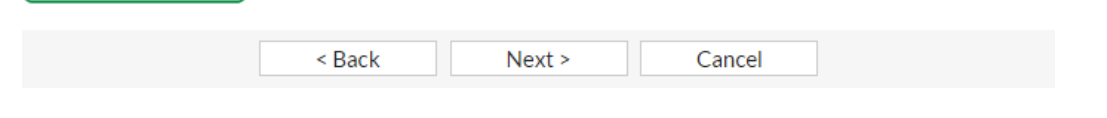

 In the Policy & Routing step, set the Local Interface. The Local Subnets will be added automatically. Set Remote Subnets to the HQ FortiGate's local subnet VPN Creation Wizard

| 🕢 VPN Setup 🔪 🗸  | Authentication | 3 Policy & Routing |
|------------------|----------------|--------------------|
| Local Interface  | 🖸 lan          | •                  |
| Local Subnets 🚺  | 5.5.5.0/24     |                    |
| Remote Subnets 📵 | 10.10.10.1/24  |                    |

Branch-to-HQ: Site to Site - FortiGate

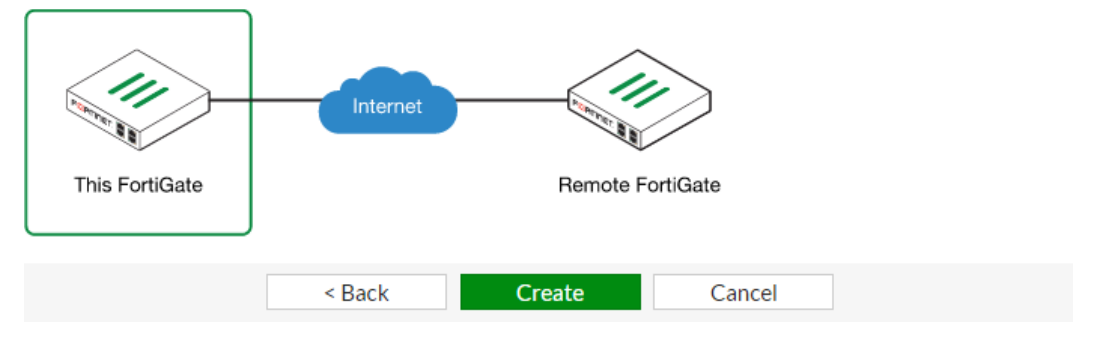

4. A summary page shows the configuration created by the wizard, including firewall addresses, firewall address groups, a static route, and security policies.

| VPN Creation Wizard                        |                              |  |
|--------------------------------------------|------------------------------|--|
| VPN Setup VOI Authentication V VPN Setup   |                              |  |
| The VPN has been se                        | rt up                        |  |
| Summary of Created Ob<br>Phase 1 Interface | jects<br>Branch-to-HQ        |  |
| Phase 2 Interfaces                         | Branch-to-HQ                 |  |
| Static Routes                              | 10.10.1/24                   |  |
| Local Address Group                        | Branch-to-HQ_local           |  |
| Remote Address Group                       | Branch-to-HQ_remote          |  |
| Local to Remote Policy                     | vpn_Branch-to-HQ_local       |  |
| Remote to Local Policy                     | vpn_Branch-to-HQ_remote      |  |
|                                            | Add Another Show Tunnel List |  |

#### 4.2.3 Results

On either FortiGate, go to **Monitor > IPsec Monitor** to verify the status of the VPN tunnel. Right-click under **Status** and select **Bring Up**.

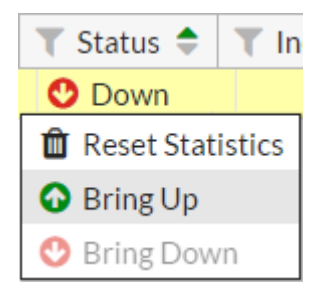

#### 4.3 IPsec VPN with FortiClient

This option uses the IPsec VPN Wizard to provide a group of remote users with secure, encrypted access to the corporate network.

The tunnel provides group members with access to the internal network, but forces them through the FortiGate unit when accessing the Internet. When the tunnel is configured, you will connect using the FortiClient application.

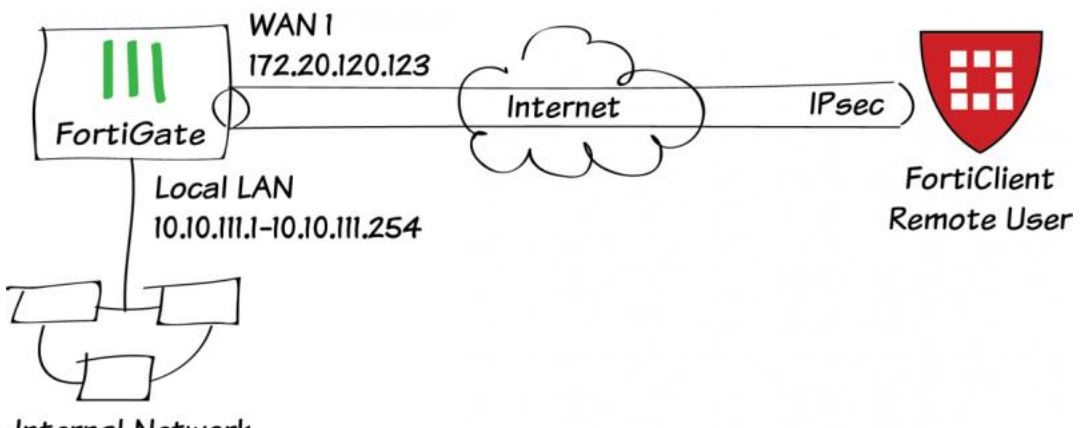

- Internal Network
- 4.3.1 Creating a user group for remote users
  - 1. Go to User & Device > User > User Definition.
  - 2. Create a new Local User with the User Creation Wizard.

| 1 Choose User Type 2 Specify Login Credential | 3 Provide Contact Info |
|-----------------------------------------------|------------------------|
| 4 Provide Extra Info                          |                        |
| Local User                                    |                        |
| Remote RADIUS User                            |                        |
| Remote TACACS+ User                           |                        |
| Remote LDAP User                              |                        |
| < Back Next >                                 | Cancel                 |

- 3. Proceed through each step of the wizard, carefully entering the appropriate information.
- 4. Go to User & Device > User > User Groups. Create a user group for remote users and add the user you created.

| Name                      | ipsecvpn                        |                                                   |
|---------------------------|---------------------------------|---------------------------------------------------|
| Туре                      | Firewall 	Fortinet Single Sign- | -On (FSSO) 🔘 Guest 🔘 RADIUS Single Sign-On (RSSO) |
| Members                   | a twhite                        | ×] 😜                                              |
| Remote groups             |                                 |                                                   |
| 📀 Add 🛛 🖉 Edit 🛛 🗂 Delete |                                 |                                                   |
| Remote Server Group Name  |                                 | Group Name                                        |
| No matching entries found |                                 |                                                   |
|                           | ОК                              | Cancel                                            |

- 4.3.2 Adding a firewall address for the local network
  - 1. Go to Policy & Objects > Objects > Addresses.

2. Add a firewall address for the Local LAN, including the subnet and local interface.

| Category          | 💿 Address 💿 IPv6 Address 💿 Multicast Address |  |
|-------------------|----------------------------------------------|--|
| Name              | Local LAN                                    |  |
| Туре              | Subnet                                       |  |
| Subnet / IP Range | 10.10.111.0/255.255.255.0                    |  |
| Interface         | port1 👻                                      |  |
| Visibility        |                                              |  |
| Comments          | Write a comment 0/255                        |  |
|                   | OK Cancel                                    |  |

- 4.3.3 Configuring the IPsec VPN using the IPsec VPN Wizard
  - 1. Go to VPN > IPSec > Wizard.
  - 2. Name the VPN connection\* and select Dial Up FortiClient (Windows, Mac OS, Android) and click Next.

| 1             | ) VP | N Setup      | 2 Authenti       | cation  | 3 Policy & Routing | 4 Client Opt | tions |
|---------------|------|--------------|------------------|---------|--------------------|--------------|-------|
| Name ipsecvpn |      |              |                  |         |                    |              |       |
| Te            | mpla | ate          |                  |         |                    |              |       |
|               |      | Dialup - Fo  | ortiClient (Wind | lows, M | lac OS, Android)   |              |       |
|               |      | Site to Site | e - FortiGate    |         |                    |              |       |
|               | 8    | Dialup - iO  | S (Native)       |         |                    |              |       |
|               | æ    | Dialup - Ar  | ndroid (Native I | L2TP/IF | /sec)              |              |       |
|               |      | Dialup - Ci  | isco Firewall    |         |                    |              |       |
|               |      | Site to Site | e - Cisco        |         |                    |              |       |
|               | 3    | Custom V     | PN Tunnel (No    | Templa  | te)                |              |       |
|               | ~    | t Back       | Next >           | >       | Cancel             |              |       |

- 3. Set the Incoming Interface to the internet-facing interface.
- 4. Select Pre-shared Key for the Authentication Method.

5. Enter a pre-shared key\* and select the new user group, then click Next.

| VPN Setup 2 Authe                           | entication 3 Policy & Routing 4 Client Options        |
|---------------------------------------------|-------------------------------------------------------|
| FortiClient VPN : Diale                     | up - FortiClient (Windows, Mac OS, Android)           |
| Incoming Interface<br>Authentication Method | wan1    Pre-shared Key  Signature                     |
| Pre-shared Key                              | •••••                                                 |
| User Group                                  | <ul> <li>Hide Characters</li> <li>ipsecvpn</li> </ul> |
| < Back Ne                                   | xt ≻ Cancel                                           |

- 6. Set Local Interface to an internal interface (in the example, port 1) and set Local Address to the local LAN address.
- 7. Enter an IP range for VPN users in the Client Address Range field.\*

| Local Interface          | port1                     | • |
|--------------------------|---------------------------|---|
| Local Address            | E Local LAN               |   |
| Client Address Range     | 10.10.111.1-10.10.111.254 |   |
| Subnet Mask              | 255.255.255.255           |   |
| DNS Server               |                           |   |
| Use System DNS           |                           |   |
| Specify                  |                           |   |
| Enable IPv4 Split Tunnel |                           |   |
| Allow Endpoint Registrat | ion                       |   |
| < Back N                 | ext > Cancel              |   |
| ck Next and select Clier | nt Options as desired     |   |
|                          |                           |   |

8.0

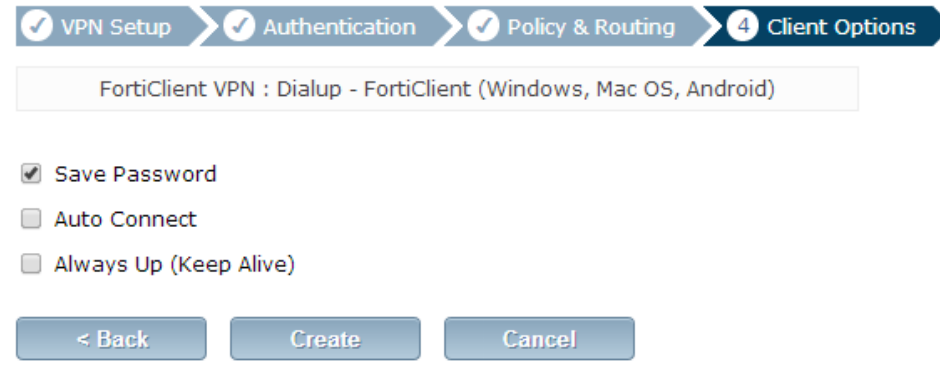

- 4.3.4 Creating a security policy for access to the Internet
  - 1. Go to Policy & Objects > Policy > IPv4.
  - 2. Create a security policy allowing remote users to access the Internet securely through the FortiGate unit.
  - 3. Set Incoming Interface to the tunnel interface and set Source Address to all.
  - 4. Set Outgoing Interface to wan1 and Destination Address to all.

#### 5. Set Service to ALL and ensure that you enable NAT.

| Incoming Interface         | ipsecvpn                | • | 0 |
|----------------------------|-------------------------|---|---|
| Source Address             | E FortiClient VPN_range | • | 0 |
| Source User(s)             | Click to add            | • |   |
| Source Device Type         | Click to add            | • |   |
| Outgoing Interface         | wan1                    | • | 0 |
| Destination Address        | 💷 all                   | • | 0 |
| Schedule                   | o always                | • |   |
| Service                    | S ALL                   | • | 0 |
| Action                     | ✓ ACCEPT                | • |   |
| Firewall / Network Options |                         |   |   |
| NAT NAT                    |                         |   |   |

#### 4.3.5 Configuring FortiClient

1. Open FortiClient, go to Remote Access and Add a new connection

| AntiVirus<br>Real-time Protection Disabled   |                                                                                  |
|----------------------------------------------|----------------------------------------------------------------------------------|
| Parental Control<br>Parental Control Enabled | Add a new connection Edit the selected connection Delete the selected connection |
| Remote Access                                | Password                                                                         |

- 2. Provide a Connection Name and set the Type to IPsec VPN.
- 3. Set Remote Gateway to the FortiGate IP address.

- 4. Set Authentication Method to Pre-Shared Key and enter the key below IPsec VPN to Work Connection Name SSL-VPN IPsec VPN Туре Description Remote Gateway 172.20.120.123 Authentication Method Pre-Shared Key ~ Pre-Shared Key ..... Prompt on login Authentication (XAuth) Save login
- 5. Select the new connection, enter the username and password, and click Connect.

| AntiVirus<br>Real-time Protection Disabled   | 및 IPsec VPN to Work 🗸 혫. |
|----------------------------------------------|--------------------------|
| Parental Control<br>Parental Control Enabled | 2 twhite                 |
| Remote Access                                | <b>&gt;</b> •••••        |
|                                              | Connect                  |

#### 4.3.6 Results

1. Once the connection is established, the FortiGate assigns the user an IP address and FortiClient displays the status of the connection, including the IP address, connection duration, and bytes sent and received

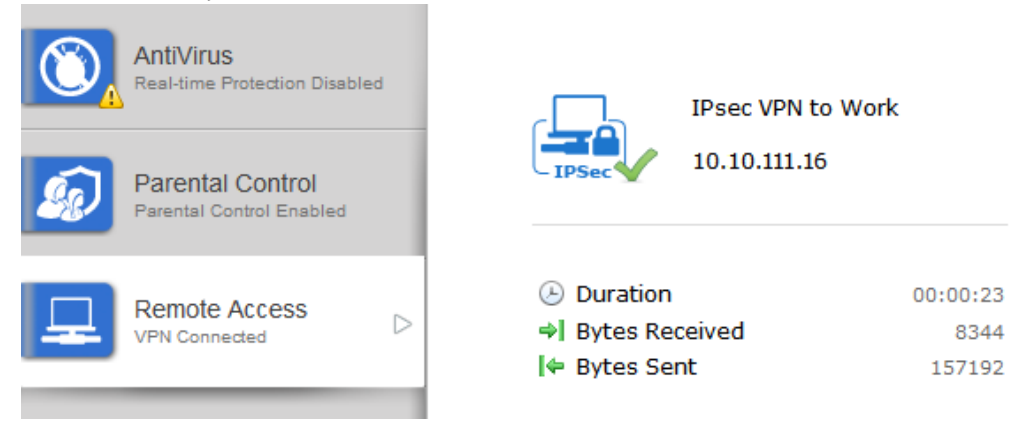

 On the FortiGate unit, go to VPN > Monitor > IPsec Monitor and verify that the tunnel Status is Up.

| <b>v Name</b> | <b>▼ Ty</b> | <b>W Remote Gatew</b> | <b>▼Stat</b> | <b>TIncoming D</b> | <b>WOutgoing Data</b> |
|---------------|-------------|-----------------------|--------------|--------------------|-----------------------|
| ipsec_0       | Dialup      | 172.20.120.16         | O Up         | 9.22 K             | 3.48 K                |

- 3. Go to Log & Report > Traffic Log > Forward Traffic to view the traffic.
- 4. Verify that the Sent/Received column displays traffic successfully flowing through the tunnel

| # | ▼ Date/Time | <b>▼ Src Interface</b> | <b>▼Dst Interface</b> | <b>▼ Src</b> | <b>▼ Dst</b>  | ▼ Sent / Received |
|---|-------------|------------------------|-----------------------|--------------|---------------|-------------------|
| 1 | 11:22:41    | ipsecvpn               | wan1                  | 10.10.111.16 | 208.91.112.53 | 59 B / 221 B      |
| 2 | 11:22:41    | ipsecvpn               | wan1                  | 10.10.111.16 | 208.91.112.53 | 60 B / 292 B      |
| 3 | 11:22:41    | ipsecvpn               | wan1                  | 10.10.111.16 | 208.91.112.53 | 56 B / 288 B      |